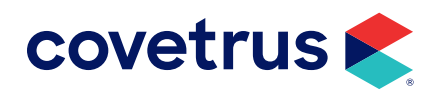

# **AXIS-Q<sup>™</sup> Installation**

**IMPROMED**<sup>®</sup>

software.covetrus.com | 855.478.7920 © 2023 Covetrus, Inc. All rights reserved. No copying without consent. 23.10.0.1 06022023

### TABLE OF CONTENTS

| Overview                                     | 3  |
|----------------------------------------------|----|
| Multi-Business Setup                         | 3  |
| Install SQL Express                          | 4  |
| Install AXIS Service                         | 7  |
| Install AXIS-Q                               | 9  |
| Install the ULR Service                      | 11 |
| VETSCAN <sup>®</sup> FUSE Configuration      |    |
| Heska® DCU Configuration                     |    |
| Confirm Heska DCU is Functioning             |    |
| Configure the ULR Lab Services for Heska DCU | 15 |
| AXIS Configuration                           | 18 |
| Connect with Impromed                        | 19 |
| Link AXIS-Q Sex, Species, Tests              | 20 |
| Create AXIS-Q Travel Sheet and Add Tests     | 23 |
| Test Configuration                           | 24 |

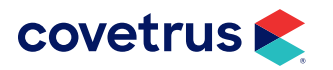

## **Overview**

Covetrus is proud to offer AXIS-Q! AXIS-Q allows customers the freedom to choose the in-house/point of care diagnostic equipment that best fits their practice while enabling an integration that provides an efficient workflow and captures missed charges. By automating the workflow of requesting diagnostic tests and returning the results to the Electronic Medical Record, AXIS-Q:

- Reduces the unnecessary human interaction,
- Eliminates steps in the process,
- Reduces errors, and
- Reduces missed charges!

# **Multi-Business Setup**

Before following the steps to setup AXIS-Q in a multi-business environment, be sure to select the practice when logging into Impromed.

- If the practices in a multi-business environment have not been setup with AXIS-Q, follow the steps for a normal install but <u>"Install AXIS Service"</u> on the server instead of a workstation.
- If one of the practice locations is already using AXIS-Q, do not install SQL 2022 Express or the AXIS-Q Service.
- Step 1 under the <u>"AXIS Configuration"</u> section should show analyzers from the different practices running AXIS-Q.
- For a multi-business setup, if the clinic is using the same tests, set the AXIS-Q column to prompt for a workstation name (do not do step 8-12 under Linking AXIS-Q Sex, Species and Tests). When creating a lab request the clinic will get a prompt to where they are sending the request. The clinic will need to select the name of the workstation at their location.
- If the clinic is not using the same tests, follow the steps under <u>"Link AXIS-Q Sex, Species, Tests" on page 20</u>.

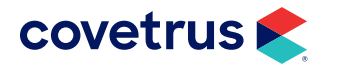

### **Install SQL Express**

- 1. When access to the AXIS-Q installation folder has been provided, extract the folder onto the computer desktop.
- 2. Open the SQL Express 2022 folder.
- 3. Double-click SQLInstaller.exe.

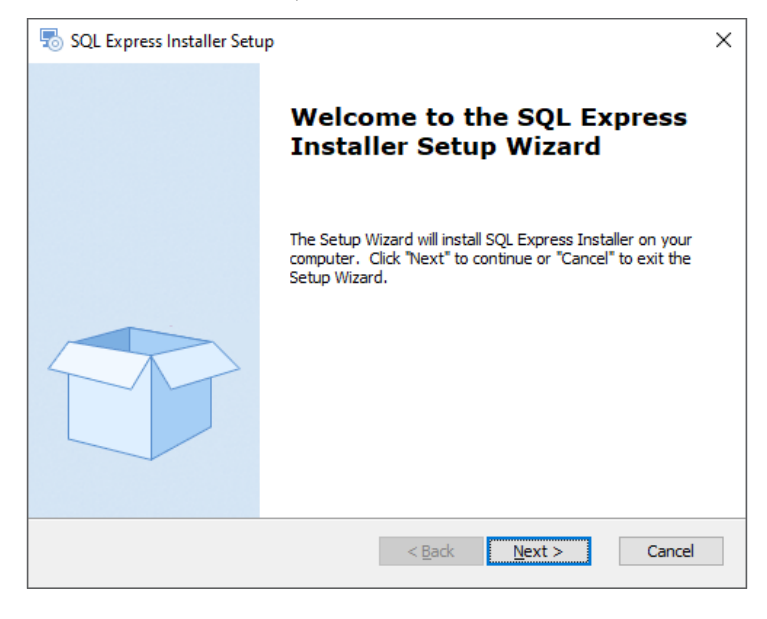

#### 4. Click Next.

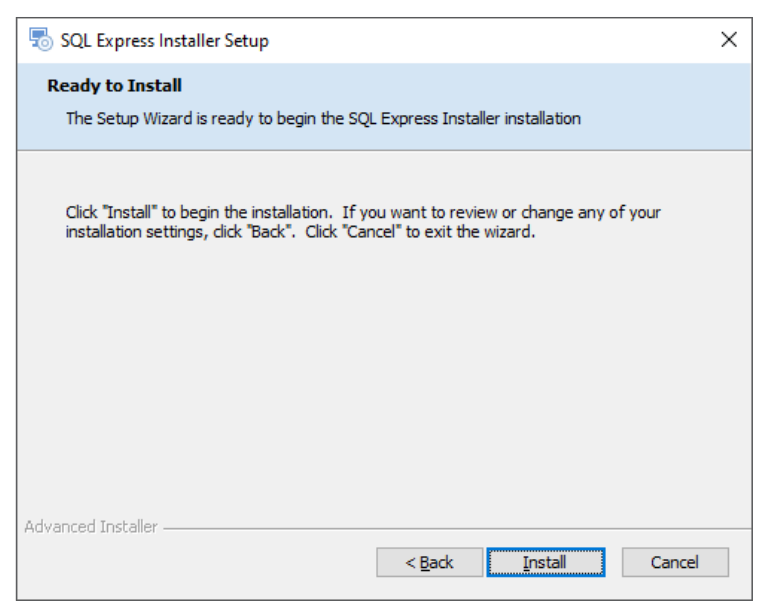

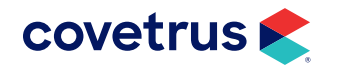

#### 5. On Ready to Install, click Install.

This next phase will take some time to run.

| sQL Express Installer Setup                             |                     |                   | ×      |
|---------------------------------------------------------|---------------------|-------------------|--------|
| Installing SQL Express Installer                        |                     |                   |        |
| Please wait while the Setup Wizard ins several minutes. | talls SQL Express 1 | Installer.This ma | y take |
|                                                         |                     |                   |        |
| Advanced Installer —                                    | < Back              | Next >            | Cancel |

6. When the installation is complete, click Finish.

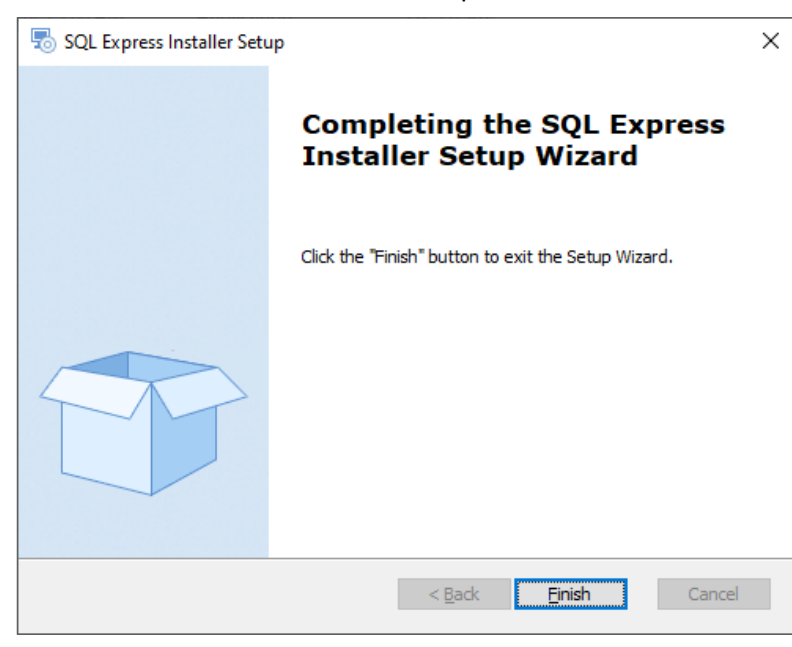

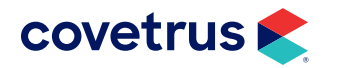

- 7. Activate Microsoft Message Queue:
  - a. Open the Control Panel.
  - b. Click on Programs and Features.
  - c. Click the link for Turn Windows features on or off.
  - d. Check Microsoft Message Queue (MSMQ) Server.
  - e. Click OK.
  - f. Close the Control Panel (Programs and Features).

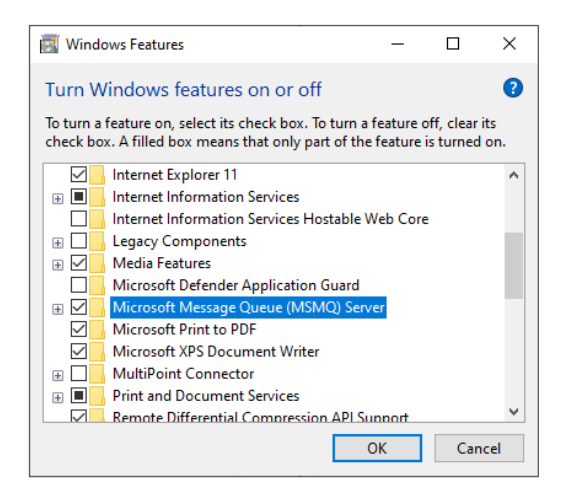

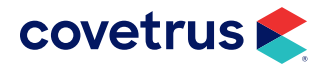

## **Install AXIS Service**

- 1. Return to the AXIS-Q installation folder.
- 2. Double-click on Setup AXIS Service.exe.
- 3. On the Welcome screen, click Next.

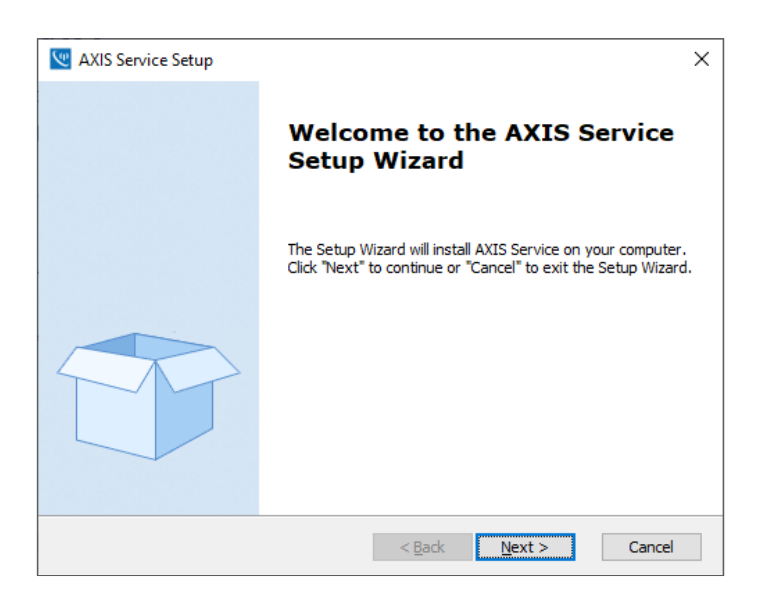

4. On the End-User License Agreement screen, accept the terms then click Next.

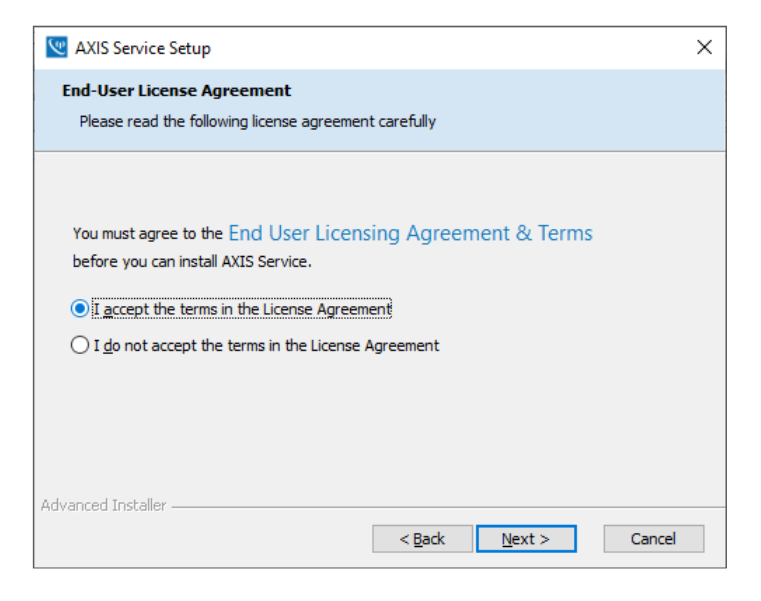

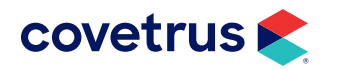

5. On the Ready to Install screen, click Install.

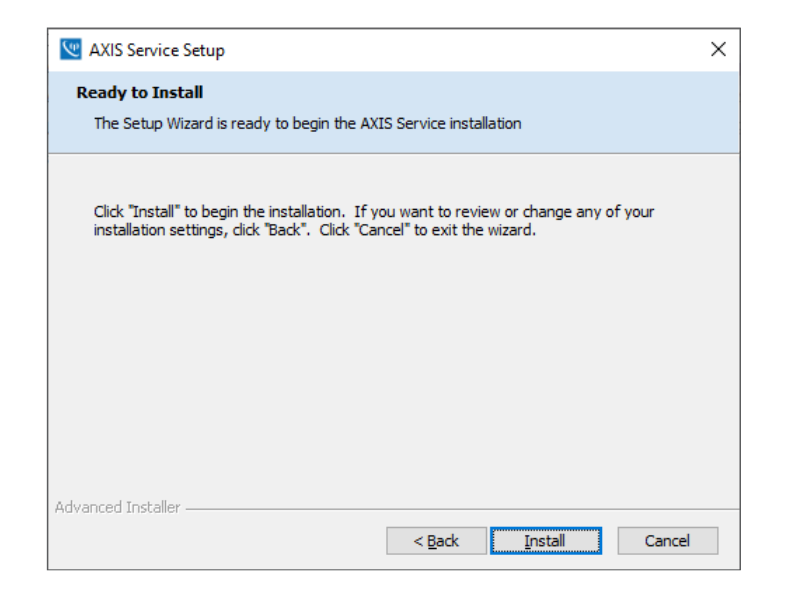

6. When the installation is successful, click **Finish**.

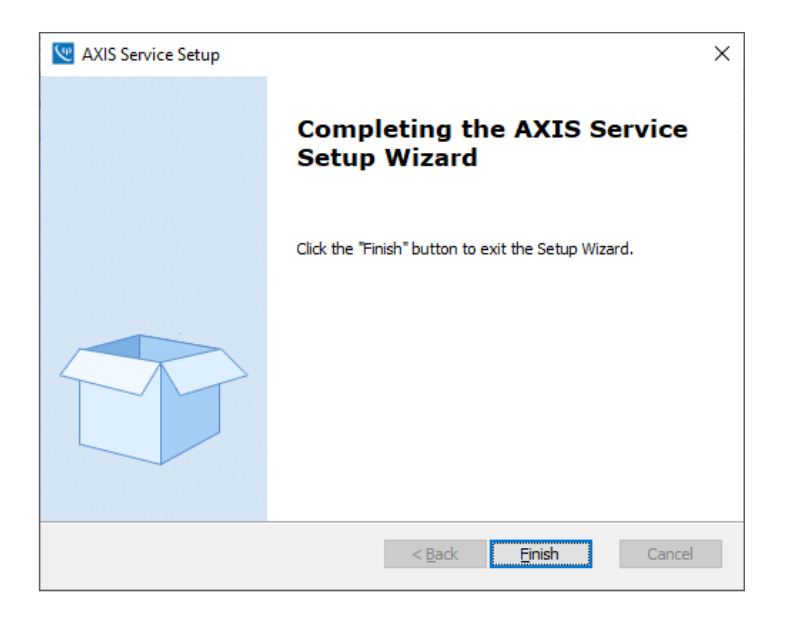

7. Continue with installing AXIS-Q on the following page.

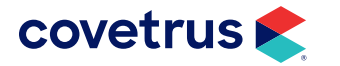

# **Install AXIS-Q**

- 1. Return to the AXIS-Q installation folder.
- 2. Double-click on Setup AXIS-Q.exe.
- 3. On the Welcome screen, click Next.

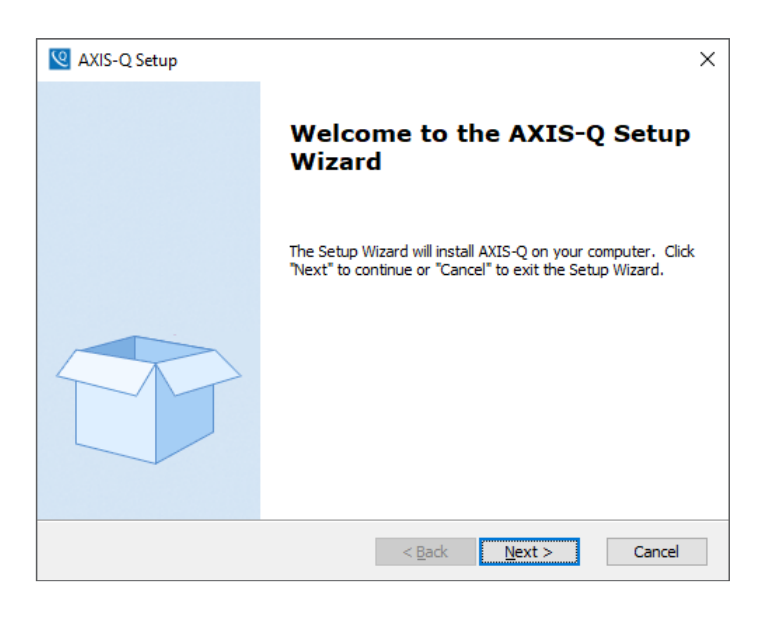

4. On the End-User License Agreement, accept the terms then click Next.

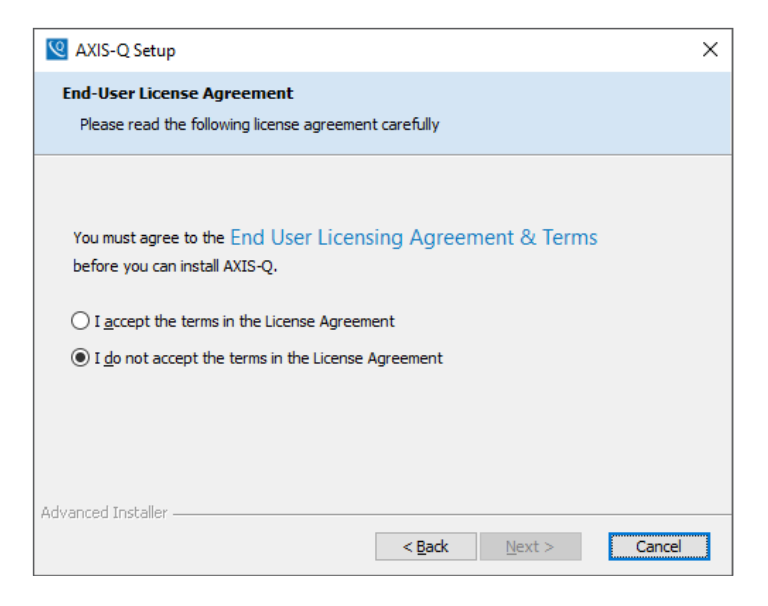

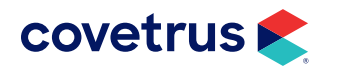

5. On the Select Installation Folder screen, click Next to accept the default folder location.

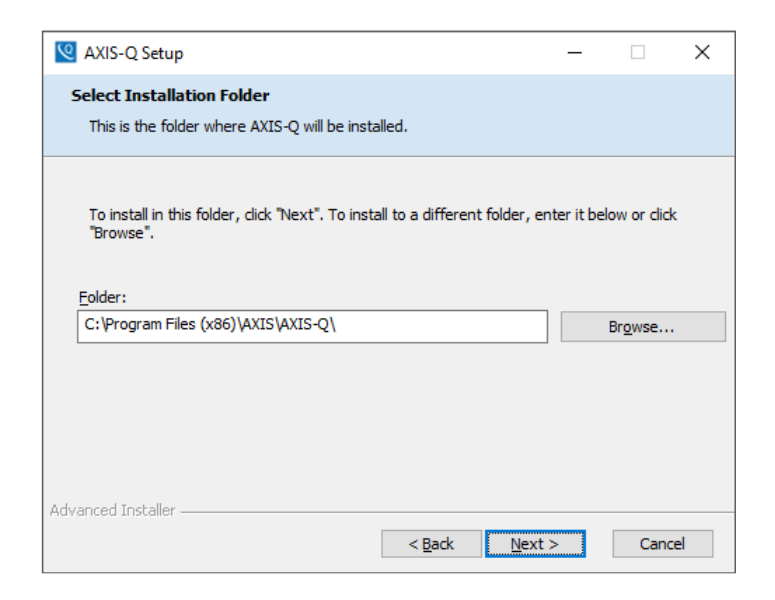

6. On the Ready to Install screen, click Install.

| Q AXIS-Q Setup                                                                                                    | × |
|----------------------------------------------------------------------------------------------------|---|
| Ready to Install The Setup Wizard is ready to begin the AXIS-Q installation                                                                                    |   |
| Click "Install" to begin the installation. If you want to review or change any of your installation settings, click "Back". Click "Cancel" to exit the wizard. |   |
|                                                                                                    |   |
| Advanced Installer                                                                                                    |   |

7. When the installation is complete, click **Finish**.

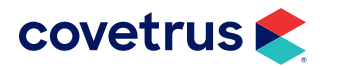

### **Install the ULR Service**

Follow the steps below to install the AXIS ULR Service.

- 1. Return to the AXIS-Q installation folder.
- 2. Double-click on Setup ULR Service.exe.
- 3. On the Welcome screen, click Next.

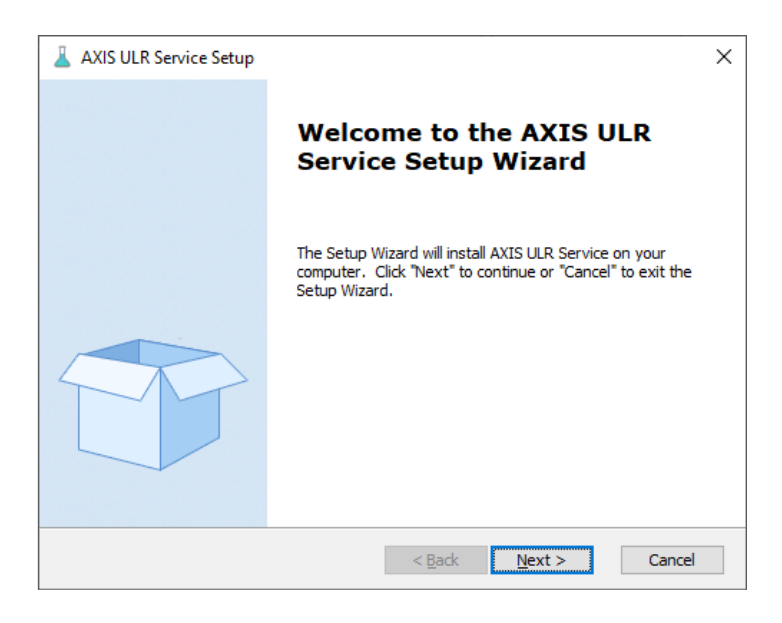

4. On the End-User License Agreement, accept the terms then click Next.

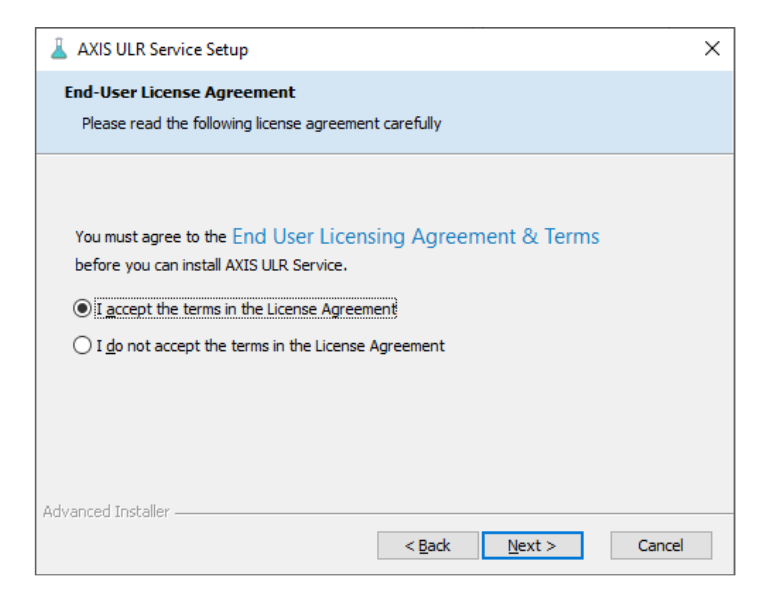

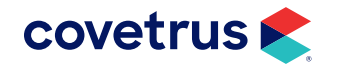

5. On the Select Installation Folder, click **Next** to accept the default folder location and proceed with the next step.

| 👗 AXIS ULR Service Setup                                                                   | _         |              | ×  |
|--------------------------------------------------------------------------------------------|-----------|--------------|----|
| Select Installation Folder<br>This is the folder where AXIS ULR Service will be installed. |           |              |    |
| To install in this folder, click "Next". To install to a different folder, en<br>"Browse". | ter it be | low or click |    |
| Eolder:<br>C:\Program Files (x86)\AXIS\AXIS ULR\                                           |           | Browse       |    |
| Advanced Installer                                                                         | >         | Cance        | el |

#### 6. Click Install.

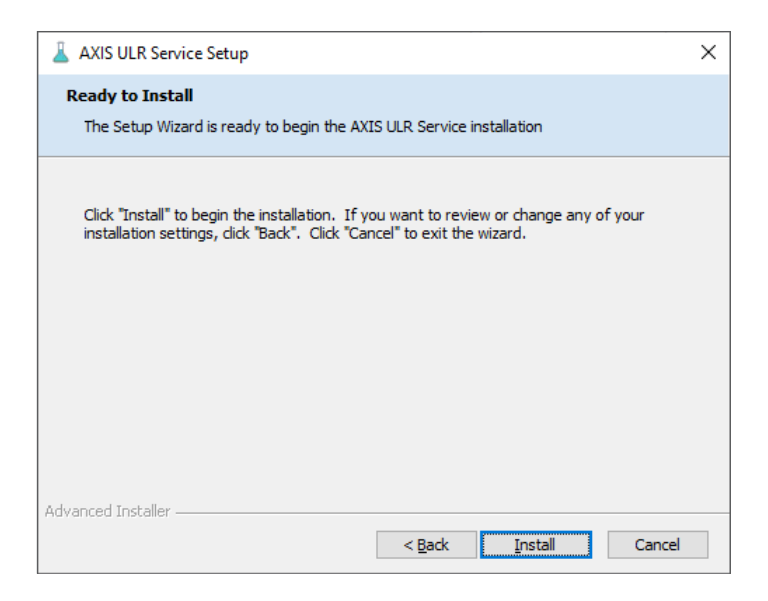

- 7. When installation of the ULR Service is successful, click **Finish**.
- 8. Close the installation folder.

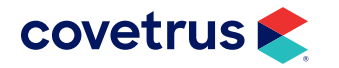

#### **VETSCAN® FUSE Configuration**

For a clinic that uses FUSE for labs, follow the steps below to setup FUSE with Lab Services.

- **1.** From the Windows Taskbar, click **Start**.
- 2. From the Start menu, locate the AXIS ULR Service folder and select Configure Lab Services.
- 3. In the Working Folder field, click the browse button and navigate to the C drive.
- 4. Click on the Make New Folder button and add a new folder named Labs.
- 5. Click OK.

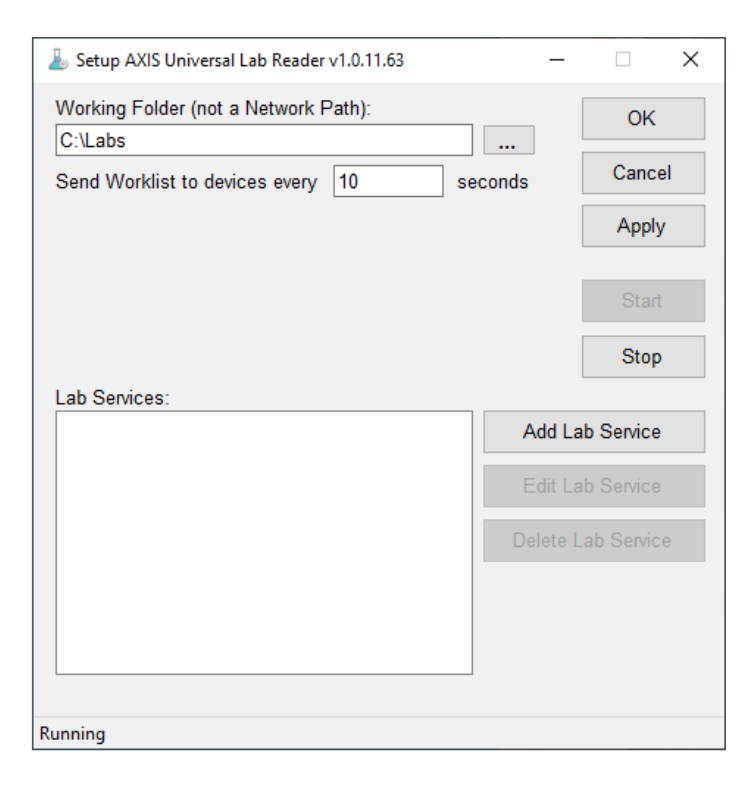

6. Click **Stop** on the Setup AXIS ULR screen.

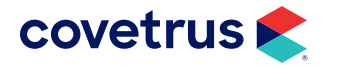

- 7. Click Add Lab Service.
- 8. Select VetScan FUSE from the Lab Service Type drop-down list.
- 9. Enter VetScan FUSE as the Name of the lab service.
- **10.** Open the FUSE on your computer and copy the URL and enter it into the **Url** address field.
- 11. Backspace to the 8080/ and add vetsync/v1. (see the example in the image below)
- 12. Enter pms as the User Name and Password.

| 🕹 Settings                          | ×      |
|-------------------------------------|--------|
| Lab Service Type:                   |        |
| VetScan FUSE                        | $\sim$ |
| Name:                               |        |
| VetScan FUSE                        |        |
| Address<br>Url:                     |        |
| http://10.0.0.127:8080/vetsync/v1   |        |
| Username and Password<br>User Name: |        |
| pms                                 |        |
| Password:                           |        |
| OK Cancel                           |        |

- **13.** Click **OK**.
- 14. Click Apply.
- 15. Click Start.

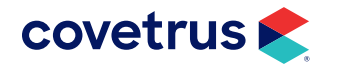

#### Heska® DCU Configuration

If the clinic uses the Heska DCU for labs, follow the steps to setup with Lab Services.

#### **Confirm Heska DCU is Functioning**

1. Open Heska Data Capture Utility.

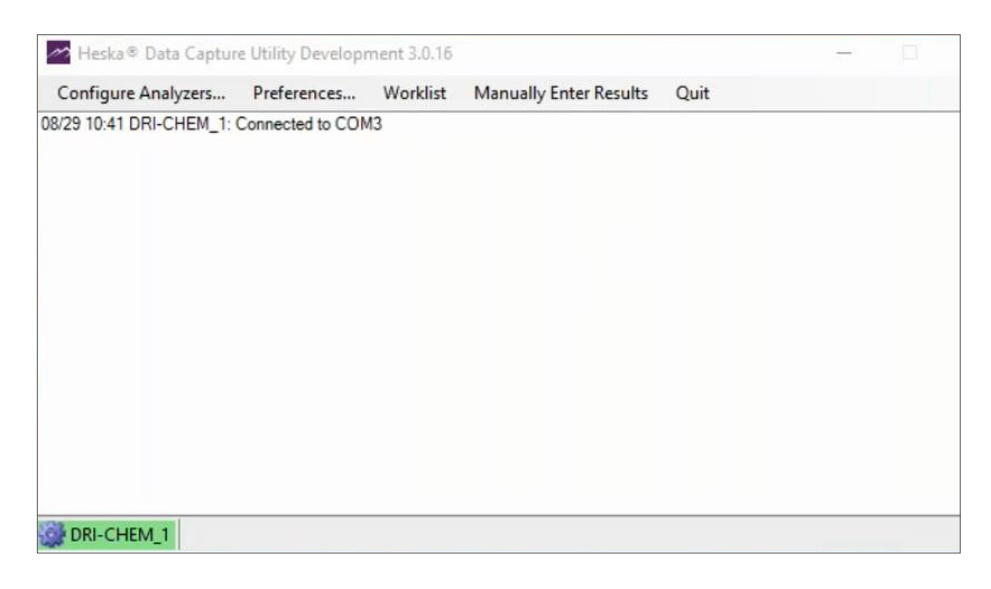

2. Each analyzer will show connected. If Error or any color other than green, contact Heska.

#### Configure the ULR Lab Services for Heska DCU

- 1. From the computer, click the **Start** button and search for **AXIS ULR Service > Configure Lab Services**.
- 2. In the Working Folder field, click the browse button and navigate to the C drive.
- 3. Select the Labs folder. If the folder does not exist, click Make New Folder and create the folder.
- 4. Click Apply.
- 5. Click Stop.
- 6. Click Add Lab Service.

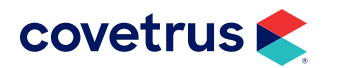

- 7. From the Lab Service Type drop-down list, select Heska DCU.
- 8. Enter Heska DCU as the Name.
- 9. Click on the Copy Path to Clipboard button.

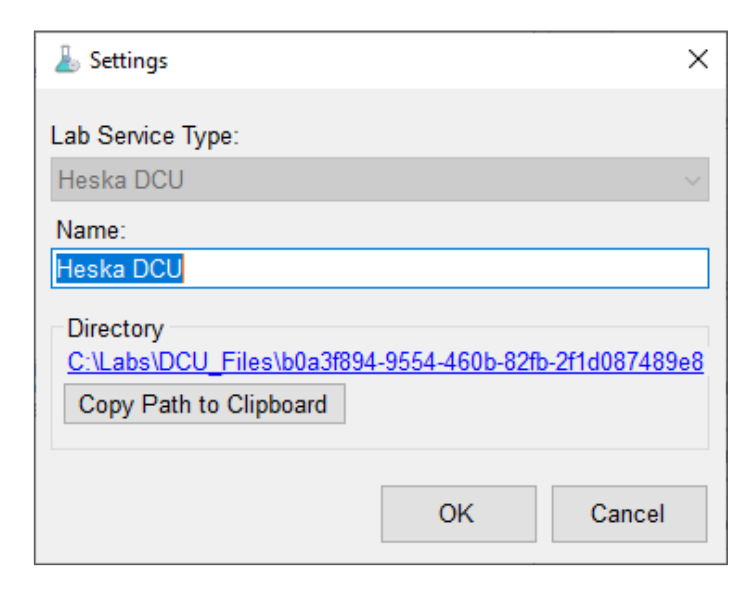

#### 10. Click OK.

| arr Setup AXIS Universal Lab Reader v1.0.11.63  | _        |            | ×  |
|-------------------------------------------------|----------|------------|----|
| Working Folder (not a Network Path):<br>C:\Labs |          | OK         |    |
| Send Worklist to devices every 10 second        | ds       | Cance      | el |
|                                                 |          | Apply      | /  |
|                                                 |          | Start      |    |
|                                                 |          | Stop       |    |
| Lab Services:                                   |          |            |    |
| Heska DCU<br>VetScan FUSE                       | Add La   | ab Service |    |
|                                                 | Edit La  | ab Service |    |
|                                                 | Delete L | ab Servic  | е  |
|                                                 |          |            |    |
|                                                 |          |            |    |
|                                                 |          |            |    |
| Running                                         |          |            |    |

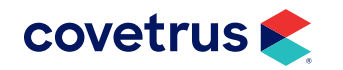

- 11. Click Apply.
- 12. Click Start.
- **13.** Click **OK**.
- 14. Open Heska Data Capture Data (purple mountains on taskbar).
- 15. Click Preferences on the menu bar.

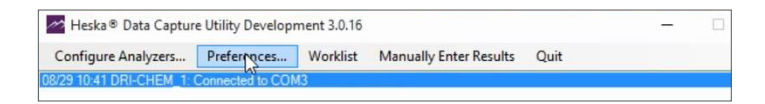

16. In Preferences, verify Use XML Folder is selected.

| Practice Management Integration Set | tings             |          |   |  |
|-------------------------------------|-------------------|----------|---|--|
| Use XML Folder                      | a\Heska\Heska     | Data 1.0 | ~ |  |
| Use PDF Folder                      | a\Heska\Heska     | Data 1.0 | ~ |  |
| Copy Reference Range Data Fol       | der to XML Folder |          |   |  |
| Custom Filenames (OFF)              |                   |          |   |  |
| Limit sample messages to 80 char    | acters.           |          |   |  |
| Suppress QC Results                 |                   |          |   |  |
| Use Legacy Heska XML ?              |                   |          |   |  |
| Automatically print PDF to default  | printer           |          |   |  |
|                                     | -                 |          |   |  |

- Click on the field next to the XML Folder then right-click > Paste (or Ctrl + V) to paste the folder path from Lab Services.
- **18.** Check the option to **Use PDF Folder**.
- 19. Enter the path: C:\Labs\Heska\_PDF.
- 20. Click OK.
- 21. Click Quit at the top.
- **22.** Confirm the option to quit.

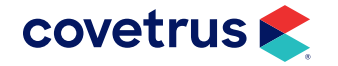

# **AXIS Configuration**

**1.** To open AXIS Configuration, from the **Start** menu, navigate to **AXIS-Q** then click on **AXIS Configuration**.

| <ul> <li>AXIS-Q Stations 1.0.5.56</li> <li>MO472</li> <li>http://MO472:9001 [1.0.5.56]</li> <li>Heska DCU</li> <li>DRI-CHEM_1</li> </ul> | Instrument Service<br>ID<br>1<br>Address<br>http://MO472:9001 |
|----------------------------------------------------------------------------------------------------|---------------------------------------------------------------|
|                                                                                                    | Version Refresh Devices Delete Instrument Service             |
|                                                                                                    |                                                               |

2. After it finishes loading all analyzers, highlight AXIS-Q Stations.

| XIS Configuration - 1.0.8.60 - AXIS-Q Version 1.0.8.60 | – – ×                                                |
|--------------------------------------------------------|------------------------------------------------------|
| AXIS-Q Stations 1.0.8.60                               | AXIS Hub<br>http://MO2084:9000<br>Add AXIS-Q Station |

- 3. In the AXIS Hub field, highlight the URL and copy the path (right-click > Copy or Ctrl+C).
- 4. Click Save Changes.
- 5. Click OK.
- 6. Open the AXIS-Q Client on the Desktop

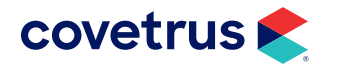

# **Connect with Impromed**

- 1. Open Impromed.
- 2. Click Setup > Lab Integrations > AXIS.

| Setup AXIS - Credentials | -                 |     |            | ×  |
|--------------------------|-------------------|-----|------------|----|
| Credentials              | AXIS Path-        |     | <u>0</u> K |    |
| AXIS-Q                   | http://02084/9000 | ٦IJ | Cance      | el |
| AXIS-Q Tests             |                   | -1  | Apply      | ,  |
| Sex Code Mappings        |                   |     |            |    |
| Species Mappings         |                   |     |            |    |
|                          |                   |     |            |    |
|                          |                   |     |            |    |
|                          |                   |     |            |    |
|                          |                   |     |            |    |
|                          |                   |     |            |    |
|                          |                   |     |            |    |
|                          |                   |     |            |    |
|                          |                   |     |            |    |
|                          |                   |     |            |    |
|                          |                   |     |            |    |
|                          |                   |     |            |    |
|                          |                   |     |            |    |
|                          |                   |     |            |    |
|                          |                   |     |            |    |
|                          |                   |     |            |    |

4. Verify the practice's analyzers show on the AXIS-Q tab.

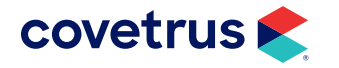

# Link AXIS-Q Sex, Species, Tests

- **1.** Click Setup > Lab Integrations > AXIS.
- 2. Click on Sex Code Mappings.

| AXIS-Q             |         |     | AXIS    | 3       |
|--------------------|---------|-----|---------|---------|
| 4XIS-Q Tests       | Species | Sex | Gender  | Altered |
| Sex Code Mappings  | Canine  | F   | Unknown |         |
| Province Merceland | Canine  | FS  | Unknown |         |
| species mappings   | Canine  | M   | Unknown |         |
|                    | Canine  | MN  | Unknown |         |
|                    | Equine  | F   | Unknown |         |
|                    | Equine  | FI  | Unknown |         |
|                    | Equine  | G   | Unknown |         |
|                    | Equine  | M   | Unknown |         |
|                    | Equine  | MR  | Unknown |         |
|                    | Equine  | S   | Unknown |         |
|                    | Feline  | F   | Unknown |         |
|                    | Feline  | FS  | Unknown |         |
|                    | Feline  | M   | Unknown |         |
|                    | Feline  | MN  | Unknown |         |
|                    | Reptile | F   | Unknown |         |

- 3. For the Sex, check the Altered box, as needed (Example: MN, FS, etc.).
- 4. Click Apply to save changes.
- 5. Click on Species Mappings.

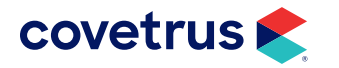

6. Click in the AXIS Species column and from the drop-down list, match it to the Impromed Species.

| Prodentials                           |                        |              |        |
|---------------------------------------|------------------------|--------------|--------|
| Jedenidus                             | Species Code Mappings: |              |        |
| AXIS-Q                                | Species                | AXIS Species | Cancel |
| AXIS-Q Tests                          | (None)                 |              | Apply  |
| Sex Code Mappings                     | Avian                  |              |        |
| · · · · · · · · · · · · · · · · · · · | Bovine                 |              |        |
| species Mappings                      | Canine                 |              |        |
|                                       | Equine                 |              |        |
|                                       | Feline                 |              |        |
|                                       | Mustelid               |              |        |
|                                       | Other                  |              |        |
|                                       | Reptile                |              |        |
|                                       |                        |              |        |
|                                       |                        |              |        |
|                                       |                        |              |        |

7. Click Apply.

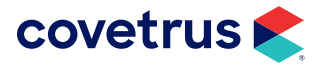

#### 8. Click on AXIS-Q Tests.

| 🌒 Setup AXIS - AXIS-Q Tests |                                    | -     | ×      |
|-----------------------------|------------------------------------|-------|--------|
| Credentials                 | Search & Name C Code C All Columns |       | Add    |
| AXIS-Q                      |                                    | Clear | Edit   |
| AXIS-Q Tests                |                                    | Cicar | Сору   |
| Sex Code Mappings           | Name                               | Code  | Delete |
| Species Mappings            |                                    |       | Close  |
|                             |                                    |       |        |
|                             |                                    |       |        |
|                             |                                    |       |        |
|                             |                                    |       |        |
|                             |                                    |       |        |
|                             |                                    |       |        |
|                             |                                    |       |        |
|                             |                                    |       |        |
|                             |                                    |       |        |
|                             |                                    |       |        |
|                             |                                    |       |        |
|                             |                                    |       |        |
|                             |                                    |       |        |
|                             |                                    |       |        |
|                             |                                    |       |        |
|                             |                                    |       |        |

- 9. Click Add.
- **10.** Select the **Product Name**.
- **11.** Select the correct **Lab Machine Type**. This is the analyzer that runs the specific test.
- **12.** Enter in a **Test Name** or select one from the drop-down list.

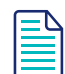

For devices that have a restricted/fixed list such as the FUSE, a list of codes available for ordering will be displayed.

 Repeat steps to add more tests by clicking Save & New or click Save & Close to stop adding AXIS-Q Tests.

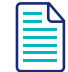

If the test sends to more than one analyzer, more can be added by clicking on Add located at the bottom of the screen.

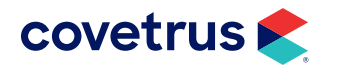

# **Create AXIS-Q Travel Sheet and Add Tests**

- 1. Click Setup > Travel Sheets.
- 2. Select Create under Mode.
- 3. Name the Travel Sheet (Example: AXIS-Q)
- 4. Click on the Lab drop-down list and select AXIS-Q.

| 📚 Setup Travel Sheets           |                                             |  |
|---------------------------------|---------------------------------------------|--|
| Name :                          |                                             |  |
| AXIS-Q                          | ▼                                           |  |
| Name :  AXIS-Q                  | Lab<br>Travel Sheet                         |  |
| Product Name:                   | Code: BarCode: Info 🖋                       |  |
| Low Quantity to increment by :  | 0 ← ▼<br>0 ← ▼ Add to Sheet                 |  |
| Travel Sheet Items : *          | Note : Click and hold products to drag them |  |
| L627 CBC (Complete Blood Count) | 1 1                                         |  |

5. Select the product then click Add to Sheet. Repeat as needed for additional products.

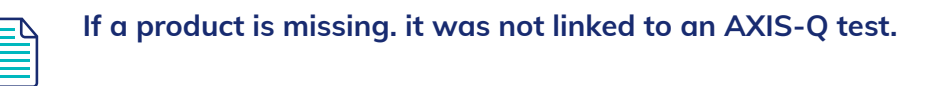

6. Click Apply to save changes then click OK to close out of Setup Travel Sheets.

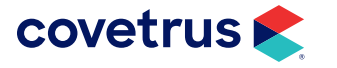

# **Test Configuration**

**1**. Select a test patient.

This can be done by typing the word Test in the Patient Quick Search box on the Home tab of the Ribbon.

- 2. On the Ribbon, click on the Medical Records tab then click on Lab Integrations to open the module.
- 3. On the Requests tab click on New.
- 4. Select Provider from the drop-down list.
- 5. Select the AXIS-Q travel sheet from the Selected Sheet drop-down list.
- 6. Select the test code.

If there is a red ! where you should be able to check the test code box, it means there is a restriction set up on that test. It may only be available for a specific species, or it may only be able to be invoiced under certain employees (Providers).

7. Click Create.

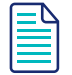

-``(`)`

After clicking on Create there may be extra pop-ups to print labels, create SOAPs, etc. Click cancel on those pop-ups since this is only a test we are doing.

- 8. Back on the Lab Request tab there should now be a lab request created for the test patient with a **Status** of **Created**.
- 9. The patient should now be on the analyzer for the practice to run a test. Once the practice selects the patient on the analyzer and runs the test, it should come back into Impromed and import into the patient's Medical Record. The Lab Request status should change from Created to Imported. See the note on the following page.

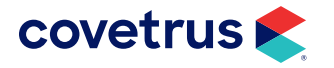

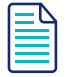

After running the test and the result is missing from the patient's Medical Record check the patient's lab request status. If it reads "Pending" instead of "Imported", that means the lab came in but we need to create lab fields for the first time. This is common for new tests. Once created it will remember for future imports.

#### If the patient's lab request is "Pending" do the following:

- **1.** In the Labs Integrations module click on the AXIS-Q tab. The lab result should be sitting there.
- 2. Select the lab and click Import
- 3. It should prompt to link Lab Fields.
  - In the Link Field screen, if a value is set by default in the drop-down list, click OK to continue importing.
  - If a value is not set in the drop-down list by default and OK is grayed out, click on Edit Field.
- **4.** Click **Apply** then **OK**. If prompted about it being a duplicate value, change something in the name (add an \* is what most practices do).

You will be returned to the original screen and click OK as the value should be set in the dropdown now.

If it's not in the drop-down, click the drop-down arrow and find it in the list.

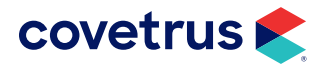